## iso-Datei als Laufwerk anbinden

## 14.03.2025 23:16:58

|            |                   |                        | FAQ-Artikel-Ausdruck  |
|------------|-------------------|------------------------|-----------------------|
| Kategorie: | System            | Bewertungen:           | 0                     |
| Status:    | öffentlich (Alle) | Ergebnis:              | 0.00 %                |
| Sprache:   | de                | Letzte Aktualisierung: | 13:17:27 - 24.01.2017 |

Symptom (öffentlich)

Eine iso-Datei soll direkt als Laufwerk in Windows eingebunden werden.

## Problem (öffentlich)

Normalerweise muss das iso-Image erst auf eine CD/DVD gebrannt werden.

## Lösung (öffentlich)

Ab Windows 8.1 / Windows 10 kann die iso-Datei mit einem Rechtsklick über den Befehl "Bereitstellen" virtuell als CD/DVD eingebunden werden.

In älteren Windows-Versionen kann mit dem Programm "WinCDemu" die iso-Datei

and attack of which werden ("mounten"):
Laden Sie das Programm "WinCDemu" von der Seite
[1]http://wincdemu.sysprogs.org/download/ herunter
Installieren Sie das Programm (Administratorrechte erforderlich)
Klicken Sie doppelt auf die iso-Datei.
Es öffnet sich das Programmfenster, in dem Sie einen Laufwerksbuchstaben unswikken könsten könsten.

Bestätigen Sie mit "OK". Die iso-Datei wird jetzt wie eine CD im
Bestätigen Sie mit "OK". Die iso-Datei wird jetzt wie eine CD im
Windows-Explorer mit dem gewählten Buchstaben angezeigt.
Um das Laufwerk wieder zu entfernen klicken Sie im Windows-Explorer mit der rechten Maustaste auf das Laufwerk und wählen den Befehl "Auswerfen"

[1] http://wincdemu.sysprogs.org/download/